# Kuroneko Daikin Atobarai Service for Woo

決済プラグインマニュアル

Ver.1.0.5

作成日:2020年06月01日 更新日:2021年10月07日 コルネ株式会社

# 目次

| 目次                                            | 1                       |
|-----------------------------------------------|-------------------------|
| 改版履歴                                          | 3                       |
| 特徴                                            | <b>4</b>                |
| ヤマトグループが提供する後払い決済                             | 4                       |
| 支払い方法                                         | 4                       |
| 注意点<br>プラグイン利用条件<br>サーバー要件<br>システム要件<br>SSL仕様 | <b>5</b><br>5<br>7<br>7 |
| 申込方法                                          | <b>8</b>                |
| クロネコ代金後払いサービス                                 | 8                       |
| オプションサービス契約                                   | 8                       |
| 設定方法                                          | 9                       |
| プラグインのインストール                                  | 9                       |
| 決済設定                                          | 10                      |
| 決済を有効化                                        | 10                      |
| 決済の設定                                         | 11                      |
| 配送方法の設定                                       | 14                      |
| 接続テスト                                         | <b>15</b>               |
| 接続テストの実施手順                                    | 15                      |
| 払込票タイプ                                        | 15                      |
| スマホタイプ                                        | 16                      |
| 決済状況の連携                                       | 18                      |
| 売上確定                                          | 19                      |
| クロネコヤマト配送の場合                                  | 19                      |
| クロネコヤマト配送以外の場合                                | 21                      |
| 受注ごとに売上確定をする                                  | 21                      |
| 一括操作で売上確定をする                                  | 22                      |
| 取消                                            | 23                      |
| 利用額変更                                         | 24                      |
| 予期せぬエラーの対処方法                                  | 25                      |
| 留意点<br>運用上の注意点                                | 25<br><b>25</b><br>1    |
|                                               | T                       |

本番環境への切り替え

よくあるお問い合わせ

25 **26** 

# 改版履歴

| 物販以外でも利用できるため、申込可能な商材を「物販のみ」としていたのを削除 | P7  | 2020.08.07 |
|---------------------------------------|-----|------------|
| 「プラグインのインストール」方法を更新                   | P8  | 2020.08.07 |
| 売上確定の一括操作条件の注意文変更                     | P18 | 2020.11.18 |
| 「クロネコヤマト配送以外の場合」の売上確定方法追記             | P21 | 2020.11.18 |
| 加盟店コードの桁数修正                           | P12 | 2020.12.11 |
| 利用金額変更の内容を修正                          | P24 | 2021.06.30 |
| 月額固定費・トランザクション処理料の内容を修正               | P8  | 2021.10.07 |
|                                       |     |            |
|                                       |     |            |
|                                       |     |            |

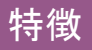

ヤマトグループが提供する後払い決済

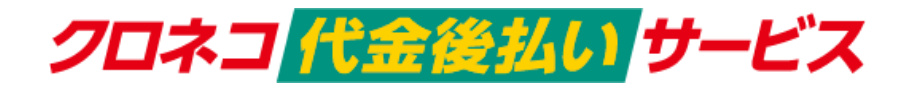

好きなタイミングで支払いたい。個人情報はなるべく入力したくない。商品を受け取って確認してから支払いたい。そんな購入者様のニーズにお答えした、今人気が高まっている決済手段。 未回収リスクはヤマトグループが負うので、通販事業主様も安心。

請求書の発行・送付・督促もヤマトグループが行うので、作業の手間を大幅に省略できます。

#### 支払い方法

タイプによって選択できる支払い方法が異なります。

|       | 払込票タイプ      | スマホタイプ<br>※別途オプション契約が必要です。                                                                                                    |  |
|-------|-------------|----------------------------------------------------------------------------------------------------|--|
| 決済方法  | ■コンビニ       | <ul> <li>コンビニ</li> <li>FamilyMart LAVYSON</li> <li>金沢子の「「「「」」」</li> <li>銀行振込</li> <li>auかんたん決済</li> <li>クレジットカード決済・クロネコペイ</li> </ul> |  |
| 限度額   | 50,000円(税別) |                                                                                                    |  |
| 請求書発行 | 請求書送付       | お支払い手続きメール(SMS・Eメール)送信                                                                                                    |  |

※詳しくは、ヤマト運輸にお問い合わせください。

## 注意点

## プラグイン利用条件

クロネコ代金後払いサービスを利用するには、ヤマト運輸株式会社と決済の利用契約を行わなくてはいけません。

以下の条件を満たしている場合にのみ、「Kuroneko Daikin Atobarai Service for Woo」をご利用いただけます。

「販売を展開する地域」と「配送可能地域」

クロネコ代金後払いサービスを利用できるのは「販売を展開する地域」と「配送可能地域」がともに 「日本」のみになります。

WordPress 管理画面 [WooCommerce]> [設定]の [一般]タブにて地域を以下のように設定してください。

| 販売を展開する地域 | 「特定の国に販売する」を選択してください   |
|-----------|------------------------|
| 特定の国に販売する | 「日本」を選択してください          |
| 配送可能地域    | 「特定の国にのみ配送する」を選択してください |
| 特定の国に発送   | 「日本」を選択してください          |

| 基本設定      |   |             |
|-----------|---|-------------|
| 販売を展開する地域 | 0 | 特定の国に販売する・  |
| 特定の国に販売する |   | ×日本         |
|           |   | すべて選択       |
| 配送可能地域    | 0 | 特定の国にのみ配送する |
| 特定の国に発送   |   | ×日本         |
|           |   | すべて選択       |

#### 通貨

クロネコ代金後払いサービスを利用できるのは「日本円(¥)」のみになります。

WordPress 管理画面 [WooCommerce]>[設定]の[一般]タブにて通貨を以下のように設定してください。

| 通貨        | 「日本円(¥)」を選択してください |
|-----------|-------------------|
| 貨幣記号の表示位置 | 「左」を選択してください      |

| 通貨オプション                                |   |         |   |  |
|----------------------------------------|---|---------|---|--|
| 次のオプションは、価格がフロントエンドでどのように表示されるかに影響します。 |   |         |   |  |
| 通貨                                     | 0 | 日本円 (¥) | Ŧ |  |
| 貨幣記号の表示位置                              | 0 | 左       | ¥ |  |

商品

クロネコ代金後払いサービスを利用できるのは以下の商品になります。

| 利用できる商品  | <ul> <li>商品発送をともなう「物販商品」</li> <li>音声ファイルや画像データなどの「ダウンロード商品」</li> <li>イベントの参加費やオンライン授業の授業料などの実態がない<br/>「バーチャル商品」</li> </ul>        |
|----------|----------------------------------------------------------------------------------------------------|
| 利用できない商品 | <ul> <li>プラグイン「WooCommerce Subscriptions」を利用して、日用品を毎月決まった<br/>日に送ったり、習い事の月々の代金などの一定間隔で支払いがある「定期<br/>購入商品」</li> <li>etc</li> </ul> |

## サーバー要件

ロリポップ!・お名前.comは、curl・ソケット通信が行えないことがありますので利用できません。

# システム要件

- WordPress 4.9 以降
- WooCommerce 3.0 以降
- WooCommerce For Japan 併用可

# SSL仕様

- SSLの導入は必須
- 署名アルゴリズム SHA2
- 通信プロトコル TLS1.2(※TLS1.3 は不可)

SSLのアルゴリズム及びプロトコルは、サーバー会社にお問い合わせください。 ホスティングサービスに用意されている共有SSLは利用できない場合があります。 できるだけ独自ドメインによるSSLをご利用ください。

#### 申込方法

WooCommerce でクロネコ代金後払いサービスを利用できるのは、制限があります。 以下3つの条件が一致するショップのみご利用いただけます。

- 販売を展開する地域と配送可能地域は「日本」のみ
- 通貨は「日本円(¥)」のみ

クロネコ代金後払いサービスは、法人・個人ともに契約が可能です。

## クロネコ代金後払いサービス

| 初期費用        | 無料                         |
|-------------|----------------------------|
| 月額固定費       | 0~48,000円(税別)※プランによって異なります |
| トランザクション処理料 | 無料                         |
| 決済手数料       | 5%                         |

商材によっては料金が異なることがありますので、ヤマト運輸株式会社にお問い合わせください。 お問い合わせ及びお申込みは、<u>こちら</u>にアクセスしてください。

お申込み後、別途審査がございます。 審査の結果により、ご希望に添えない場合もございますのでご了承ください。

## オプションサービス契約

「他社配送」「スマホタイプ」をご利用いただくにはオプションサービスの契約が必要になります。

※同梱オプションには対応しておりません。

#### 設定方法

まずは、クロネコ代金後払いサービスを利用するためにプラグインの導入を行います。 後払い決済設定を行った後、基本設定から支払方法を登録します。

## プラグインのインストール

WordPress 管理画面 [プラグイン]> [新規追加]に移動してください。 右上側にあるキーワード検索にて「Kuroneko」と入力して検索してください。 「今すぐインストール」ボタンを押すとインストールが開始されます。

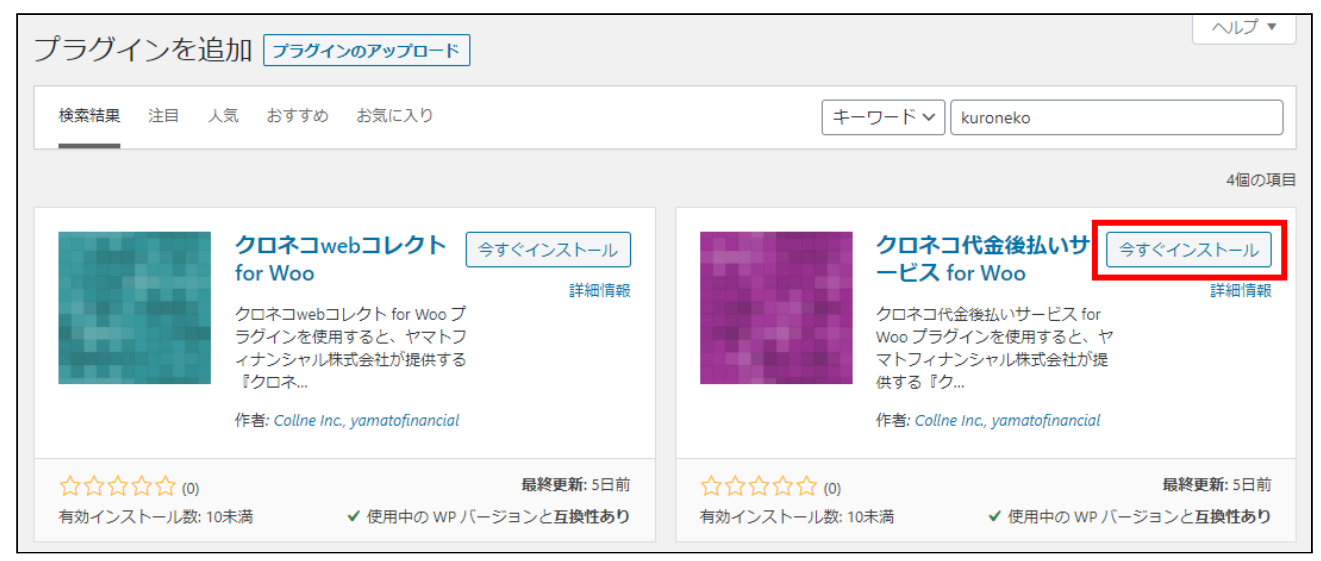

#### インストールが完了すると「有効化」ボタンに変わります。 「有効化」ボタンを押して有効化してください。

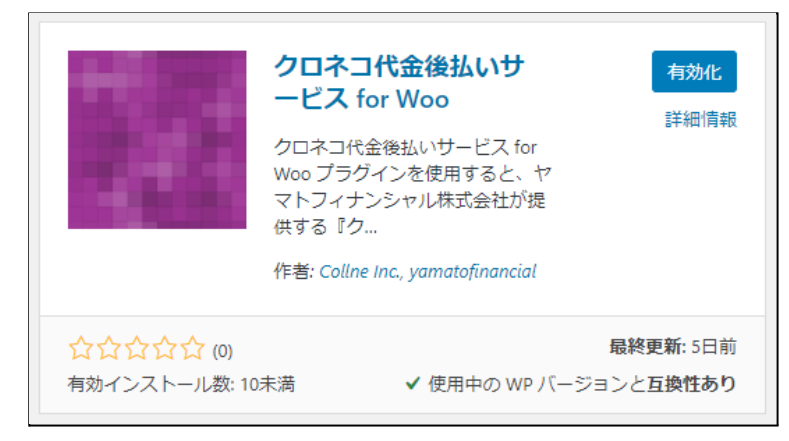

# 決済設定

## 決済を有効化

WordPress 管理画面 [WooCommerce] > [設定]の[決済]タブに移動します。

「Kuroneko Daikin Atobarai Service for Woo」がインストール・有効化されていると、決済方法一覧に「クロネコ代金後払い」が表示されます。

利用する際は、「有効」をチェックして「変更を保存」してください。

| 一般商品     | 品税送料 <b>決済</b>  | アカウントとプライ  | バシー メール 連携 上級者向け                                                                      |        |  |  |
|----------|-----------------|------------|---------------------------------------------------------------------------------------|--------|--|--|
| 決済方法     | 決済方法            |            |                                                                                       |        |  |  |
| インストールされ | 1た決済方法は以下のとおりで、 | フロントエンドでの表 | 示順序を制御するために並べ替えることかできます。<br>                                                          |        |  |  |
|          | Method          | 有効         | 記明                                                                                    |        |  |  |
| ≡ ^ ¥    | 銀行振込 (ダイレクト) –  |            | BACS 経由で直接お支払いください。より一<br>般的には直接銀行/電信振替(国際的に一般化<br>している電信振替システムです。日本国内取<br>引では使いません。) | セットアップ |  |  |
| = ~ ~    | 小切手支払い          |            | オフラインでの支払いは小切手で行ってくだ<br>さい。このオフラインゲートウェイは、購入<br>のテストにも役立ちます。                          | セットアップ |  |  |
| = ^ ~    | 代金引換            |            | お客様への配達時に、現金やその他の方法で<br>お支払いします。                                                      | セットアップ |  |  |
| = ^ ~    | クロネコ後払い         |            | クロネコ後払いを利用して後払い決済を利用<br>出来ます。                                                         | 管理     |  |  |
| 変更を保存    |                 |            |                                                                                       |        |  |  |

# 決済の設定

#### 決済方法一覧の「クロネコ代金後払い」行の決済名のリンクか「セットアップ」もしくは「管理」ボタンから 設定画面に移動します。

| 一般 商品 税 配送       | 決済 アカウントとプライバシー メール 連携 高度な設定                                                    |
|------------------|---------------------------------------------------------------------------------|
| クロネコ代金後払い 🤰      |                                                                                 |
| クロネコ代金後払いを利用して代金 | 後払い決済を利用出来ます。                                                                   |
| 有効化/無効化          | □ クロネコ代金後払いを有効にする                                                               |
| タイトル             | クロネコ代金後払い<br>決済時にユーザーに表示される決済名を設定します。                                           |
| 説明               | クロネコ代金後払いを利用して後払い決済を利用出来ます。<br>決済時にユーザーに表示される説明を設定します。                          |
| テストモード           | √ テストモードを有効化<br>テスト環境に接続し、テストモードで稼働します。                                         |
| 加盟店コード           | クロネコ代金後払い登録完了書に記載されている数字11桁の「加盟店コード」を設定してください。                                  |
| パスワード            | クロネコ代金後払い登録完了書に記載されているパスワード                                                     |
| 他社配送オプション        | <ul> <li>他社配送オプションを利用する</li> <li>他社配送オプションを利用する場合は別途オプションの申し込みが必要です。</li> </ul> |
| スマホタイプ           | スマホタイプを利用する<br>スマホタイプを利用する場合は別途オプションの申し込みが必要です。                                 |
| 出荷の期限(目安)        | 10<br>※受注日から出荷までにかかる日数の最大値(目安)を設定して下さい。                                         |
| 決済手数料            | ❷ □ 決済手数料を設定する                                                                  |
| ログを保存            | ✓ 支払い結果通知ログを保存<br>WooCommerce システムステータスログに支払い結果通知ログを保存します。                      |
| 変更を保存            |                                                                                 |

ヤマト運輸株式会社から提供された情報をもとに、決済設定を行います。 すべての設定が完了したら「変更を保存」ボタンを押してください。 Kuroneko Daikin Atobarai Service for Woo

- 有効化 / 無効化
   利用する場合はチェックを入れます。
   ここにチェックが入っていないと、クロネコ代金後払いサービスは利用できません。
   初期値:無効
- タイトル お客様に決済時表示するタイトルを入力します。
   初期値: クロネコ代金後払い
- 説明
   お客様に決済時表示する説明を入力します。
   初期値:クロネコ代金後払いを利用して後払い決済を利用出来ます。
- テストモード
   テスト環境に接続する場合はチェックを入れます。
   ※本稼働の際はチェックを外すのを忘れないようご注意ください。
   ※テスト環境を使用するには、ヤマト運輸株式会社へ申請時に
   お申し込みが必要です。
   初期値:有効
- 加盟店コード 数字11桁の加盟店コードを入力します。
   初期値:空白
- パスワード
   クロネコ代金後払いサービス登録完了書に記載されているパスワードを入力します。
   初期値:空白
- 他社配送オプション
   配送会社をヤマト以外の他社を利用する場合は「利用する」を選択してください。
   ※この機能を利用するにはオプション契約を申し込む必要があります。
   ※オプション契約を申し込んでいない場合は必ず配送業者はクロネコヤマトをご利用ください。
   初期値:利用しない
- スマホタイプ
   スマホタイプを利用する場合はチェックを入れます。
   ※この機能を利用するにはオプション契約を申し込む必要があります。
   初期値:利用しない

- 出荷の期限(目安)
   受注日から出荷日までにかかる日数の最大値(目安)を設定します。
   発送忘れ防止のための発送予定目安になります。
   初期値:10
- 決済手数料

お客様がクロネコ代金後払いを利用した場合、商品代金・配送料金とは別に請求する手数料を 設定することができます。

「設定する」にチェックをいれると合計金額によって決済手数料の設定が可能です。

| 決済手数料は税込金額で設定してください。 |           |           |  |  |  |
|----------------------|-----------|-----------|--|--|--|
| 合計金額(~から)            | 合計金額(~まで) | 決済手数料(税込) |  |  |  |
| 0                    | 3500      | 500       |  |  |  |
| 3501                 | 10000     | 1000      |  |  |  |
| 10001                | ×         | 3000      |  |  |  |
| 行を挿入」 選択中の行を削除       |           |           |  |  |  |

最終行の「合計金額(~まで)」を空白にすると限度額までとなります。

※最終行の「合計金額(~まで)」以外は空白にせずに必ず数値を入力してください。
※限度額は50,000円(税別)になります。

それ以上の金額を設定しても適用されません。 初期値:設定しない

ログを保存

WooCommerce システムステータスログに支払い結果通知ログを保存する場合はチェックを入れ ます。 初期値:保存する

#### 配送方法の設定

宅配業者に「クロネコヤマト」を利用する場合は、配送方法の設定を行う必要があります。 「クロネコヤマト」以外の宅配業者を利用する場合は別途オプション契約が必要です。

WordPress 管理画面 [WooCommerce] > [設定]の[送料]タブに移動します。

地域一覧から宅配業者に「クロネコヤマト」を利用する地域の詳細画面に移動します。 地域がなかった場合は、新たに追加してください。

| 一般商品税                 | 決済 アカウントとプライバシー メール 連携 上級者向け                             |
|-----------------------|----------------------------------------------------------|
| <b>配送地域</b>   配送オプション | 757                                                      |
| <u> 配送地域</u> > 関東     |                                                          |
| 地域名                   | ♥ 関東                                                     |
| ゾーン地域                 | <ul> <li>● ×茨城県。日本 × 栃木県。日本 × 群馬県、日本 × 埼玉県、日本</li> </ul> |
|                       | ×千葉県、日本<br>×東京都、日本<br>×神奈川県、日本                           |
|                       | 特定の必便番号に限定                                               |
| 配送方法                  | <ul> <li>タイトル 有効 説明</li> </ul>                           |
|                       | 三 宅配便 定額送料<br>送料として固定の費用が請求されます。                         |
|                       | 配送方法を追加                                                  |
| 変更を保存                 |                                                          |

配送方法項目で、宅配業者に「クロネコヤマト」を利用する配送方法のタイトルをクリックして設定ダイア ログを表示します。

| 定額送料 設定   |          | ×     |
|-----------|----------|-------|
| メソッドのタイトル | ● 宅配便    |       |
| 税状況       | 課税 🗸     |       |
| 金額        | 400      |       |
| クロネコヤマト配送 | ◎ □ 利用する |       |
|           |          | 変更を保存 |

クロネコヤマト配送項目の「利用する」にチェックをいれて「変更を保存」してください。

#### 接続テスト

接続テストの実施手順

払込票タイプ

1. 設定の確認

決済設定ができているか確認します。 テスト決済を行う場合はテストモードが有効化されているかを必ず確認してください。 未設定の場合は、本マニュアルの「<u>決済の設定</u>」を参照して、設定を行ってください。 設定が不十分な場合は、チェックアウト画面にクロネコ代金後払いサービスの支払画面が表示され ません。

2. テスト購入

サイトで商品を購入し、クロネコヤマト配送が設定されている配送方法を選択してください。 クロネコ代金後払いサービスが適用されている支払い方法を選択して購入してください。 ※他社配送オプションを契約している場合は、配送方法選択の制限はありません。

3. 取引情報の確認

クロネコ代金後払いサービスの加盟店管理画面にログインして、取引が記録されているかを確認します。

ほとんどの操作をWooCommerceの受注管理画面から行うことができるので、クロネコ代金後払い サービスの加盟店管理画面にログインすることはありませんが、初期テストだけはデータが問題な く登録されているかを確認してください。

※クロネコ代金後払いサービスの加盟店管理画面の操作方法につきましては、 ヤマト運輸株式会社へお問い合わせください。

4. 決済情報の動作確認

ー通り「売上確定」「利用額変更」「取消」を試して問題なく動作するかを確認してください。 操作は、必ず WooCommerce の受注管理画面から行ってください。 クロネコ代金後払いサービスの加盟店管理画面にてこの操作を行うと、WooCommerceの受注と整 合性がなくなってしまい誤動作のもととなります。

# スマホタイプ

1. 設定の確認

決済設定ができているか確認します。 スマホタイプが「利用する」に設定されていることを確認してください。 テスト決済を行う場合はテストモードが有効化されているかを必ず確認してください。 未設定の場合は、本マニュアルの「<u>決済の設定</u>」を参照して、設定を行ってください。 設定が不十分な場合は、チェックアウト画面にクロネコ代金後払いサービスの支払画面が表示され ません。

2. テスト購入

サイトで商品を購入し、クロネコヤマト配送が設定されている配送方法を選択してください。 ※他社配送オプションを契約している場合は、配送方法選択の制限はありません。

クロネコ代金後払いサービスが適用されている支払い方法を選択してください。 「スマホタイプを利用する」にチェックを入れて表示される携帯電話番号欄を入力して注文を完了し てください。

| ● クロネコ代金後払い                                                              |  |
|--------------------------------------------------------------------------|--|
| 代金を後に支払う事が出来ます ※テストモードで稼働中<br>※決済時に決済手数料 ¥1 000 が加算されます。<br>ロスマホタイプを利用する |  |

この時点で、注文データが作成され、WordPress 管理画面 [WooCommerce]>[注文]一覧に表示 されます。

#### ただし、SMS認証が完了していないためステータスに「SMS認証中」と表示されます。

| 注文          |   | 日付  | ステータス  | 合計      | 決済ステータス<br>(クロネコ代金後払<br>い) |
|-------------|---|-----|--------|---------|----------------------------|
| #1485 小桝 兎羽 | • | 9分前 | SMS認証中 | ¥15,636 |                            |

認証が成功すると注文完了画面に遷移し、注文完了メールが送信されます。 利用不可や限度額超過などのなんらかの理由でエラーとなることもあります。

「戻る」を押して認証画面から移動したり、30分以上認証が行われなかったりした場合、受注はキャンセル扱いになります。

SMS認証が成功するとステータスが「与信」に変わります。

Kuroneko Daikin Atobarai Service for Woo

3. 取引情報の確認

クロネコ代金後払いサービスの加盟店管理画面にログインして、取引が記録されているかを確認します。

ほとんどの操作をWooCommerceの受注管理画面から行うことができるので、クロネコ代金後払い サービスの加盟店管理画面にログインすることはありませんが、初期テストだけはデータが問題な く登録されているかを確認してください。

※クロネコ代金後払いサービスの加盟店管理画面の操作方法につきましては、 ヤマト運輸株式会社へお問い合わせください。

4. 決済情報の動作確認

ー通り「売上確定」「利用額変更」「取消」を試して問題なく動作するかを確認してください。 操作は、必ず WooCommerce の受注管理画面から行ってください。 クロネコ代金後払いサービスの加盟店管理画面にてこの操作を行うと、WooCommerceの受注と整 合性がなくなってしまい誤動作のもととなります。

#### 決済状況の連携

Kuroneko Daikin Atobarai Service for Woo は、WooCommerce の受注管理から売上確定・利用額変更・取 消を行うことが可能です。

| 注文を編集 注文を追加                                                                            |                                                                           |    |                                       |     |                                                             |
|----------------------------------------------------------------------------------------|---------------------------------------------------------------------------|----|---------------------------------------|-----|-------------------------------------------------------------|
| 注文 #1481 詳細<br>クロネコ代金後払いでの支払い (20                                                      | 200513163106). 2020年5月1                                                   | 3日 | 4:31 午後 に支払い. お客様の                    | IP: | 注文 操作 ▲<br>アクションを選択… ✓ ♪<br>ごミ箱へ移動 軍新                       |
| 一般                                                                                     | 請求先情報                                                                     | Ø  | 送料                                    | 0   |                                                             |
| 注文作成日:<br>2020-05-13 @ 16<br>31<br>状況:<br>売了 *<br>顧客: <u>その他の注文を表示する →</u><br>プロフィール - | 123-4567<br>東京都 手覧戸市 1-2-3-4<br>小树 兎羽<br>メールアドレス:<br>電話番号:<br>09080000000 |    | 123-4567<br>東京都 手贊戸市 1-2-3-4<br>小桝 兎羽 |     | クロネコ代金後払い ▲ 決済日時: 2020-05-13 16:31:07 決済コード: ステータス: 与信 決済情報 |
| ······································                                                 |                                                                           |    |                                       |     | クロネコ送り状番号                                                   |
| 項目                                                                                     |                                                                           | 金額 | 数 合計 消費税<br>量 合計 消費税                  |     | 送り状番号を追加                                                    |

決済処理をする場合は、WooCommerceの受注管理にて該当受注の編集画面に移動し、クロネコ代金後払い枠内の「決済情報」をクリックします。

表示されるダイアログにて、利用額変更や取消などの操作ができます。

WooCommerce の受注のキャンセルを行っても、連動してクロネコ代金後払いサービスの決済は取り消されません。

決済情報ダイアログで取消処理を行ってください。

また、万が一WooCommerceの受注を削除してしまった場合は、クロネコ代金後払いサービスの加盟店 管理画面から取消処理を行う必要があります。

## 売上確定

## クロネコヤマト配送の場合

#### クロネコ代金後払いサービスは、配送方法の設定で「クロネコヤマト配送」が設定されている配送方法で 注文があった場合、一括操作で売上確定を行えませんので受注ごとに売上確定を行ってください。

他社配送オプションを契約していない場合は、必ずクロネコヤマト配送となります。

1. 支払い方法の確認

WordPress 管理画面 [WooCommerce]>[注文]にて「請求先情報」項目に、クロネコ代金後払い サービスが適用されている支払い方法が表示されているのを確認します。 表示されていない場合は、右上の「表示オプション」から設定を行ってください。

| 注文          |   | 日付    | ステータス | 請求先情報                                               | 合計      | 決済ステータス<br>(クロネコ代金後払<br>い) |
|-------------|---|-------|-------|-----------------------------------------------------|---------|----------------------------|
| #1481 小桝 兎羽 | ₮ | 1時間 前 | 処理中   | 123-4567,東京都 手簀戸市 1-2-3-<br>4 小樹 単羽<br>クロネコ代金後払いとして | ¥25,594 | 与信                         |
| 注文          |   | 日付    | ステータス | 請求先情報                                               | 合計      | 決済ステータス<br>(クロネコ代金後払<br>い) |

2. 決済ステータスの確認

WordPress 管理画面 [WooCommerce]>[注文]にて「決済ステータス」項目で「与信」になっている 受注を確認します。

表示されていない場合は、右上の「表示オプション」から設定を行ってください。

| ① 注文                   |   | 日付    | ステータス | 請求先情報                                                 | 合計      | 決済ステータス<br>(クロネコ代金後払<br>い) |
|------------------------|---|-------|-------|-------------------------------------------------------|---------|----------------------------|
| () #1481 小树 兎羽         | • | 1時間 前 | 処理中   | 123-4567, 東京都 手簧戸市 1-2-3-<br>4, 小桝 兎羽<br>クロネコ代金後払いとして | ¥25,594 | 与信                         |
| <ul> <li>注文</li> </ul> |   | 日付    | ステータス | 請求先情報                                                 | 合計      | 決済ステータス<br>(クロネコ代金後払<br>い) |

Kuroneko Daikin Atobarai Service for Woo

#### 3. 受注の確認・編集

「与信」状態になっている受注番号をクリックして編集画面に移動します。 以下4つの項目を確認・編集後更新ボタンを押してください。 すべて設定が行われていると決済状況が「売上確定」に変わります。

| 注文を編集注文を追加                                                                                |                                                                           |         |                                    |           |     |                                                                           |
|-------------------------------------------------------------------------------------------|---------------------------------------------------------------------------|---------|------------------------------------|-----------|-----|---------------------------------------------------------------------------|
| <u>注文 #1481 詳細</u><br>クロネコ代金後払い <mark>で</mark> の支払い (20                                   | 200513163106). 2020年5月                                                    | 13日     | 4:31 午後 に支払い                       | ハ. お客様の : | IP: | 注文操作     ▲       アクションを選択     >                                           |
| 一般                                                                                        | 請求先情報                                                                     | ø       | 送料                                 |           | 0   | □ミ相へ移動 更新                                                                 |
| 注文作成日:<br>2020-05-13 © 16 :<br>31<br>状況:<br>完了 ▼<br>顧答: <u> たの相の注文な表示する -</u><br>プロフィール - | 123-4567<br>東京都 手質戸市 1-2-3-4<br>小仲 兎羽<br>メールアドレス:<br>電話番号:<br>09080000000 |         | 123-4567<br>東京都 手賀戸市 1-2-<br>小桝 兎羽 | 3-4       |     | クロネコ代金後払い  決済日時: 2020-05-13 16:31:07  決済コード: ステータス: 与信  決済情報  クロネコ送り状番号 ▲ |
| 項目                                                                                        |                                                                           | 金額      | 数<br>量 合計                          | 消費税       |     | 送り状番号を追加 ●                                                                |
| <u>ジャケット</u><br>商品コード: outer0001                                                          | 4                                                                         | £20,520 | × 1 ¥20,520                        | ¥1,642    |     | 注文 Xモ ▲                                                                   |
| (+) クロネコ代金後払い決済手数料                                                                        |                                                                           |         | ¥3,000                             | -         |     | →IE/い元」していた。<br>2020年5月13日 @ 4:31 午後 <u>メモを削除</u>                         |
| <b>宅記便</b><br>前品: ジャケット×1                                                                 |                                                                           |         | ¥400                               | ¥32       |     | 注文状況を 支払い待ち から 処理中 に変<br>更しました。<br>2020年5月13日 @ 4:31 午後 <del>メモを削除</del>  |

| 支払い方法     | クロネコ代金後払いサービスが適用されている支払い方法が選択されているかを確<br>認する      |
|-----------|---------------------------------------------------|
| 配送方法      | 配送方法の設定で「クロネコヤマト配送」が設定されている配送方法が選択されてい<br>るかを確認する |
| クロネコ送り状番号 | 送り状番号を入力してください。                                   |
| 状況        | 「完了」を選択してください。                                    |

クロネコヤマト配送以外の場合

#### クロネコヤマト以外の宅配業者でクロネコ代金後払いサービスを利用するには、他社配送オプションの 契約が必要です。

受注ごとに売上確定をする

1. 支払い方法の確認

WordPress 管理画面 [WooCommerce]>[注文]にて「請求先情報」項目に、クロネコ代金後払い サービスが適用されている支払い方法が表示されているのを確認します。 表示されていない場合は、右上の「表示オプション」から設定を行ってください。

| 注文          |   | 日付   | ステータス | 請求先情報                                               | 合計      | 決済ステータス<br>(クロネコ代金後払<br>い) |
|-------------|---|------|-------|-----------------------------------------------------|---------|----------------------------|
| #1481 小桝 兎羽 | Ŧ | 1時間前 | 処理中   | 123-4567,東京都 手質戸市 1-2-3-<br>4 小湖 東羽<br>クロネコ代金後払いとして | ¥25,594 | 与信                         |
| 注文          |   | 日付   | ステータス | 請求先情報                                               | 合計      | 決済ステータス<br>(クロネコ代金後払<br>い) |

2. 決済ステータスの確認

WordPress 管理画面 [WooCommerce]>[注文]にて「決済ステータス」項目で「与信」になっている 受注を確認します。

表示されていない場合は、右上の「表示オプション」から設定を行ってください。

| 注文          |   | 日付    | ステータス | 請求先情報                                                 | 合計      | 決済ステータス<br>(クロネコ代金後払<br>い) |
|-------------|---|-------|-------|-------------------------------------------------------|---------|----------------------------|
| #1481 小树 兎羽 | ≁ | 1時間 前 | 処理中   | 123-4567, 東京都 手贊戸市 1-2-3-<br>4, 小桝 兎羽<br>クロネコ代金後払いとして | ¥25,594 | 与信                         |
| 注文          |   | 日付    | ステータス | 請求先情報                                                 | 合計      | 決済ステータス<br>(クロネコ代金後払<br>い) |

3. 受注の確認・編集

「与信」状態になっている受注番号をクリックして編集画面に移動します。 以下2つの項目を確認・編集後更新ボタンを押してください。

すべて設定が行われていると決済状況が「売上確定」に変わります。 注文を編集 #24840

| <b>注文 #1481 詳細</b><br>クロネコ代金後払い <sup>™</sup> の支払い (20                     | IP:                                                                        | <b>注文 操作</b><br>アクションを選択 | ×<br>>                                |   |                                                                     |    |
|---------------------------------------------------------------------------|----------------------------------------------------------------------------|--------------------------|---------------------------------------|---|---------------------------------------------------------------------|----|
| 一般                                                                        | 請求先情報                                                                      | 0                        | 送料                                    | 0 | ゴミ箱へ移動                                                              | 更新 |
| 注文作成日:<br>2020-05-13 @ 16<br>31<br>状況<br>売了 ・<br>駆答: <u>たり痛の洋乂文表示する -</u> | 123-4567<br>東京都 手賀戸市 1-2-3-4<br>小将 現羽<br>メールアドレス:<br>電話編号:<br>(39383000000 |                          | 123-4567<br>東京都 手資戸市 1-2-3-4<br>小树 見羽 |   | クロネコ代金後払い<br>決済日時: 2020-05-13 16:31:<br>決済コード:<br>ステータス: 与信<br>決済信頼 | 07 |
|                                                                           |                                                                            |                          |                                       |   |                                                                     | *  |

| 支払い方法 | クロネコ代金後払いサービスが適用されている支払い方法が選択されているかを確<br>認する |
|-------|----------------------------------------------|
| 状況    | 「完了」を選択してください。                               |

ー括操作で売上確定をする

WordPress 管理画面 [WooCommerce]>[注文]にて「一括操作」を利用して売上確定を行うことができます。

売上確定したい受注にチェックをいれて「注文状況を完了済みに変更」を選択して「適用」ボタンを押してください。

| 一括操作          | ~ 適用 | すべての日付 🗸   | 登録済みの顧客で絞り | 込み 🗸 絞り込み                                               |        |    |                            |
|---------------|------|------------|------------|---------------------------------------------------------|--------|----|----------------------------|
| ☑ 注文          |      | 日付         | ステータス      | 請求                                                      | 合計     | 操作 | 決済ステータス<br>(クロネコ代金後払<br>い) |
| ✔ #1113 小桝 兎羽 | •    | 2020年4月27日 | 処理中        | 123-4567, 東京都 手資戸市 1-2-<br>3-4, 小桝 兎羽<br>クロネコwebコレクトとして | ¥3,456 | ~  | 与信                         |
| ☑ 注文          |      | 日付         | ステータス      | 請求                                                      | 合計     | 操作 | 決済ステータス<br>(クロネコ代金後払<br>い) |

正常に変更完了するとステータスが変更されます。

クロネコヤマト配送の受注を一括操作で「注文状況を完了済みに変更」に変更しても売上確定はされま せんので、ご注意ください。

クロネコヤマト配送の場合は、送り状番号が入力されている必要がありますので、クロネコヤマト配送の 場合の売上確定を行ってください。

#### 取消

クロネコ代金後払いサービスの「取消」と注文の「キャンセル」は連動しません。 それぞれ設定を行う必要があります。

1. 支払い方法の確認

WordPress 管理画面 [WooCommerce]>[注文]にて「請求先情報」項目に、クロネコ代金後払い サービスが適用されている支払い方法が表示されているのを確認します。 表示されていない場合は、右上の「表示オプション」から設定を行ってください。

|   | 注文          |   | 日付    | ステータス | 請求先情報                                               | 合計      | 決済ステータス<br>(クロネコ代金後払<br>い) |
|---|-------------|---|-------|-------|-----------------------------------------------------|---------|----------------------------|
|   | #1481 小树 兎羽 | • | 1時間 前 | 処理中   | 123-4567,東京都 手質戸市 1-2-3-<br>4 小湖 東羽<br>クロネコ代金後払いとして | ¥25,594 | 与信                         |
| 0 | 注文          |   | 日付    | ステータス | 請求先情報                                               | 合計      | 決済ステータス<br>(クロネコ代金後払<br>い) |

2. 決済ステータスの確認

WordPress 管理画面 [WooCommerce]>[注文]にて「決済ステータス」項目で「与信」もしくは「売上 確定」になっている受注を確認します。

表示されていない場合は、右上の「表示オプション」から設定を行ってください。

| 注文          | 日付      | ステータス | 請求先情報                                                 | 合計      | 決済ステータス<br>(クロネコ代金後払<br>い) |
|-------------|---------|-------|-------------------------------------------------------|---------|----------------------------|
| #1481小桝兎羽 - | - 1時間 前 | 処理中   | 123-4567, 東京都 手質戸市 1-2-3-<br>4, 小唞 兎羽<br>クロネコ代金後払いとして | ¥25,594 | 与信                         |
| 注文          | 日付      | ステータス | 請求先情報                                                 | 合計      | 決済ステータス<br>(クロネコ代金後払<br>い) |

#### 3. 決済情報の変更

該当受注の編集画面に進み、決済情報ダイアログ上で「取消」ボタンを押してください。

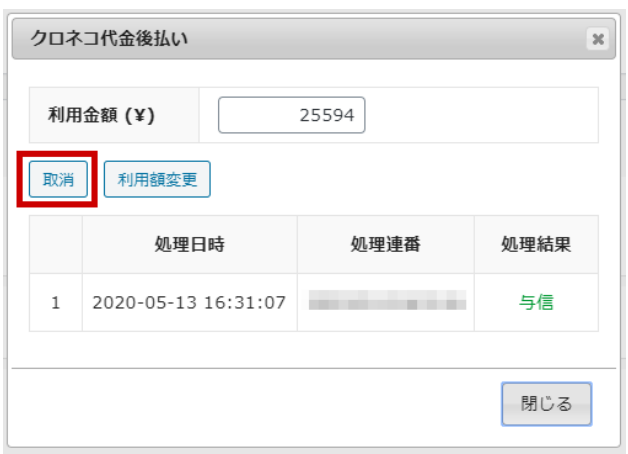

4. 状況の変更

注文の状況を「完了」に変更して更新してください。

#### 利用額変更

クロネコ代金後払いサービスの「利用額変更」と注文の「払い戻し」は連動しません。 それぞれ設定を行う必要があります。

1. 支払い方法の確認

WordPress 管理画面 [WooCommerce]>[注文]にて「請求先情報」項目に、クロネコ代金後払い サービスが適用されている支払い方法が表示されているのを確認します。 表示されていない場合は、右上の「表示オプション」から設定を行ってください。

|   | 注文          |   | 日付    | ステータス | 請求先情報                                               | 合計      | 決済ステータス<br>(クロネコ代金後払<br>い) |
|---|-------------|---|-------|-------|-----------------------------------------------------|---------|----------------------------|
|   | #1481 小树 兎羽 | • | 1時間 前 | 処理中   | 123-4567,東京都 手質戸市 1-2-3-<br>4 小湖 単羽<br>クロネコ代金後払いとして | ¥25,594 | 与信                         |
| 0 | 注文          |   | 日付    | ステータス | 請求先情報                                               | 合計      | 決済ステータス<br>(クロネコ代金後払<br>い) |

2. 決済ステータスの確認

WordPress 管理画面 [WooCommerce]>[注文]にて「決済ステータス」項目で「与信」もしくは「売上 確定」になっている受注を確認します。

表示されていない場合は、右上の「表示オプション」から設定を行ってください。

|   | 注文          |   | 日付    | ステータス | 請求先情報                                                 | 合計      | 決済ステータス<br>(クロネコ代金後払<br>い) |
|---|-------------|---|-------|-------|-------------------------------------------------------|---------|----------------------------|
|   | #1481 小树 兎羽 | Ŧ | 1時間 前 | 処理中   | 123-4567, 東京都 手管戸市 1-2-3-<br>4, 小桝 兎羽<br>クロネコ代金後払いとして | ¥25,594 | 与信                         |
| 0 | 注文          |   | 日付    | ステータス | 請求先情報                                                 | 合計      | 決済ステータス<br>(クロネコ代金後払<br>い) |

3. 注文内容の変更

注文の内容を変更します。

※注文のステータスが「処理中」の場合は、払い戻ししか行うことができません。 商品追加などを行いたい場合は、ステータスを変更してから注文の内容を変更して下さい。

#### 4. 決済情報から利用金額変更

該当受注の編集画面に進み、決済情報ダイアログを開きます。 先ほど行なった注文内容の変更により、利用金額の表示は自動的に変更されますが、クロネコ代 金後払いサービスには反映されていません。 利用金額を確認して「利用額変更」ボタンを押してしてください。 ※「利用額変更」ボタンを押さないと、クロネコ代金後払いサービスには反映されません。 Kuroneko Daikin Atobarai Service for Woo

| クロネコ代金後払い      |                     |      |      |  |  |  |  |
|----------------|---------------------|------|------|--|--|--|--|
| 利用金額 (¥) 25594 |                     |      |      |  |  |  |  |
| 取消             | 利用額変更               |      |      |  |  |  |  |
|                | 処理日時                | 処理連番 | 処理結果 |  |  |  |  |
| 1              | 2020-05-13 16:31:07 |      | 与信   |  |  |  |  |
|                |                     |      | 閉じる  |  |  |  |  |

## 予期せぬエラーの対処方法

正常決済を行っているのにエラーとなってしまう場合は、以下の点を確認します。

- 決済設定に間違いはないか
- SSL証明書は正常か(SHA2は必須、TLS1.2のみの制限は2017年より実施)
- Basic認証やIPアドレスによるアクセス制限をしていないか
- 他のプラグイン(メンテナンスモードを含めて)を停止して動作確認してみる

#### 留意点

- SSLに関しましては、ご利用のサーバー会社にお問い合わせください。
- 独自にカスタマイズを加えている場合は、チェックアウト遷移画面で JavaScript エラーがないかを確認してください。JavaScript エラーがある場合、正常に決済できなくなる可能性があります。

# 運用上の注意点

## 本番環境への切り替え

テスト環境で問題なく購入が行えたら、決済設定にてテストモード項目のチェックを外します。 念のために、本番環境に切り替えた後に購入テストを行い、正常に決済されることを確認してください。

#### よくあるお問い合わせ

- Q 定期購入商品には利用できますか?
- A 定期購入商品(Subscription)は、クロネコ代金後払いサービスでは対応していません。
- **Q** ダウンロード商品には利用できますか?
- A クロネコ代金後払いサービスでは対応していません。
- **Q** バーチャル商品には利用できますか?
- A クロネコ代金後払いサービスでは対応していません。
- Q 支払い方法選択にクロネコ代金後払いが表示されないのはなぜですか?
- A 設定が正しいかをご確認ください。 設定に問題がない場合は、以下のことが考えられます。
  - 利用できる宅配業者はクロネコヤマトのみになります。
     「<u>配送方法の設定</u>」で配送方法に「クロネコヤマト配送」が設定されていないとクロネコ代金後払いは表示されません。
     宅配業者をクロネコヤマト以外を利用する場合は、別途「他社配送オプション」を契約してください。
  - 合計金額が50,000円(税別)を超えていた場合、クロネコ代金後払いは表示されません。
- Q 決済購入操作を行ってみたいのですがデモサイトはありませんか?
- A こちらのデモサイトは、クロネコ代金後払いサービスをテストモードで設定しています。 https://dev.collne.com/demo/woo-yamato/
- **Q** 使ってはいけないプラグイン等はありますか?
- A 以下のようなプラグインは併用しないことをお勧めいたします。 また、他にも併用できないプラグインがあると考えられますので、不具合が出た場合は、まず WooCommerce 関連以外のプラグインを停止して動作確認してみてください。
  - キャッシュプラグインは、いずれも個人情報の漏洩が懸念されます。
     キャッシュに対する知識が十分にない場合は使用しないでください。
  - HTTPS プラグインを使用していると、決済エラーとなる場合があります。
  - JavaScriptを最適化するプラグインは、様々な動作がエラーとなる可能性が高まります。
  - 他の決済モジュールプラグインと併用できるかは、検証していません。